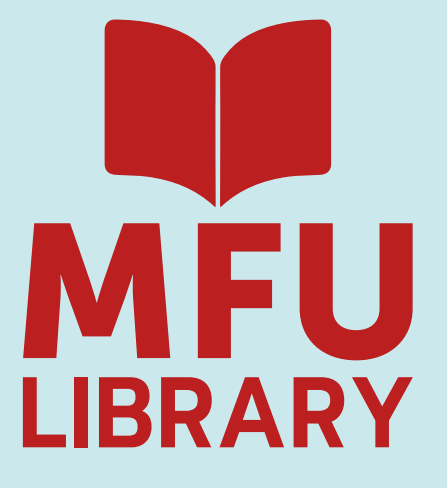

# Online Suggestion Books Manual

Let's turn the page

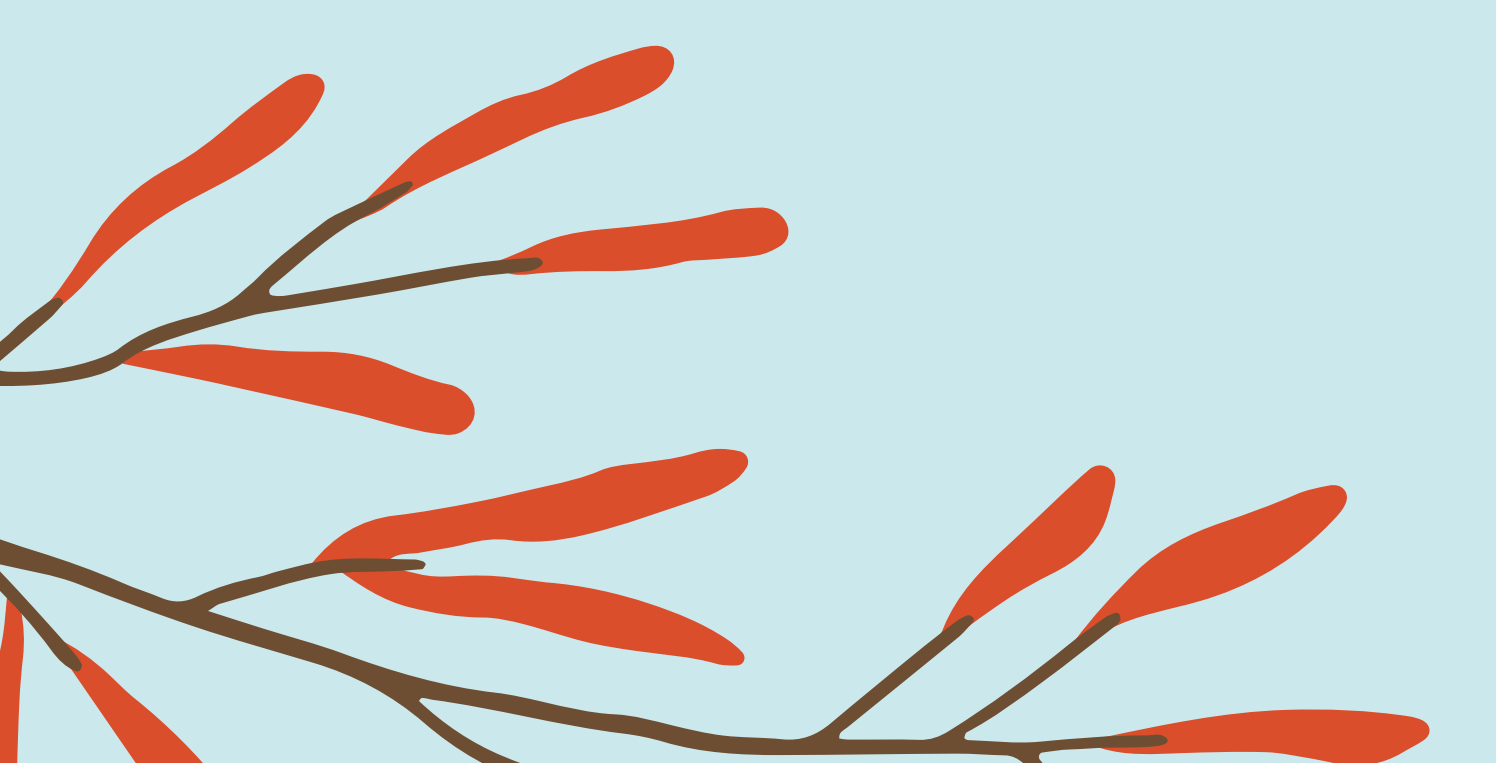

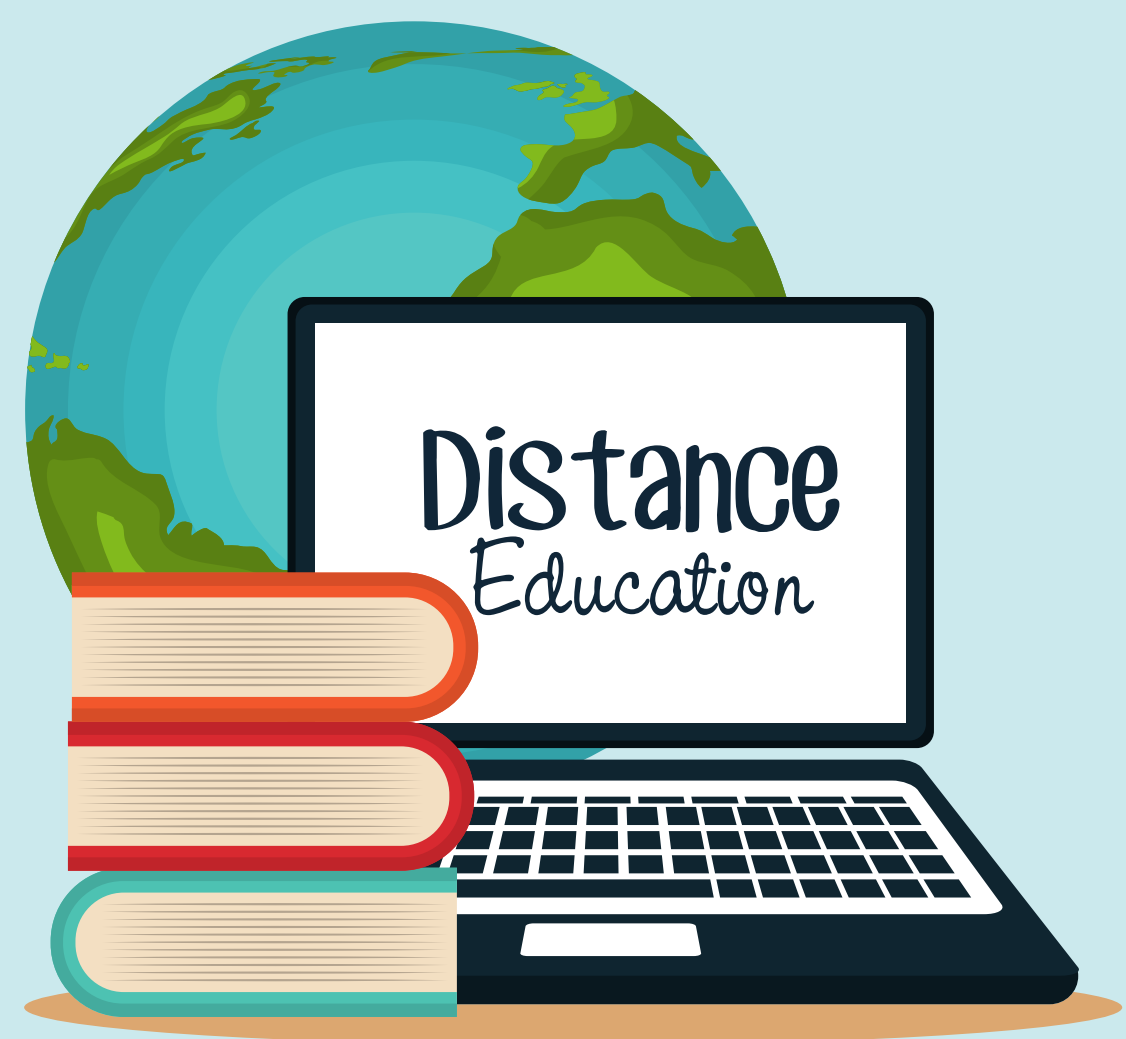

# ท่านสามารถคัดเลือกหนังสือได้ที่

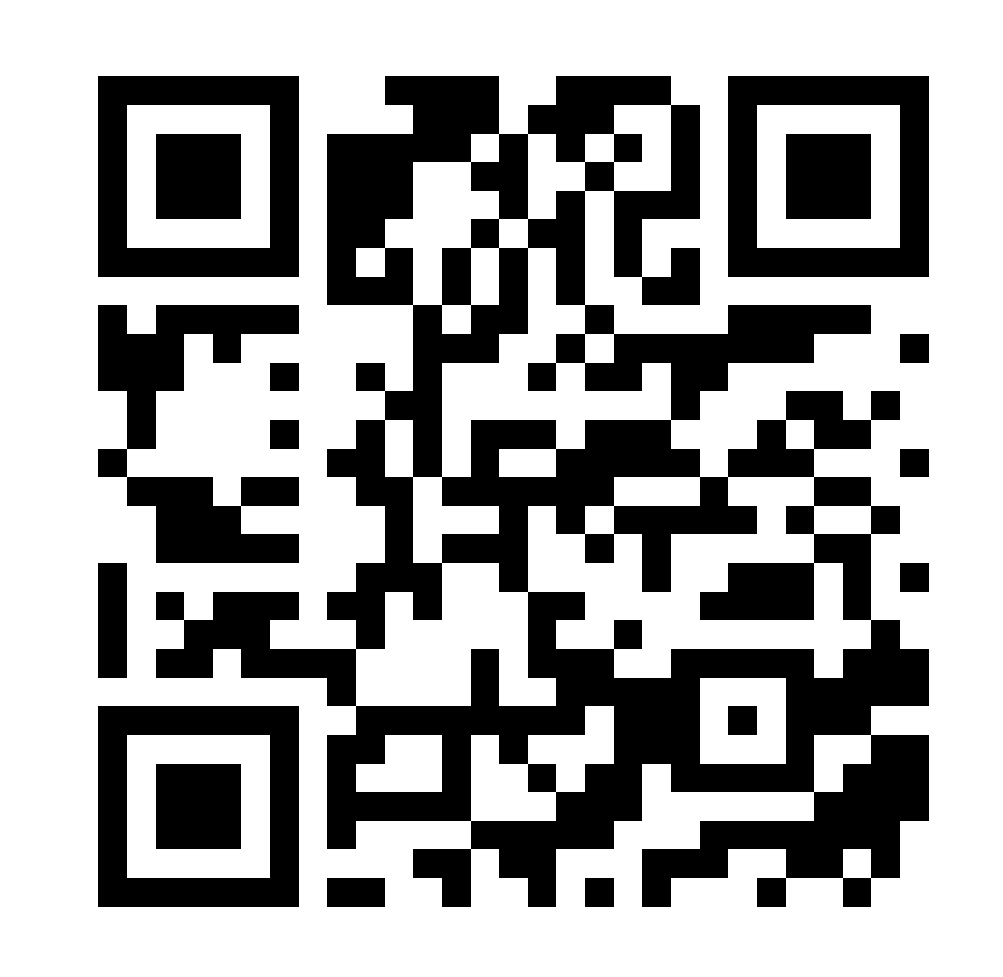

l.เว็บไซต์ MFU Library Bookshop https://libraryapp.mfu.ac.th/acq/bookshop/

## เข้าจากหน้าเว็บไซต์ศูนย์บรรณสารฯ

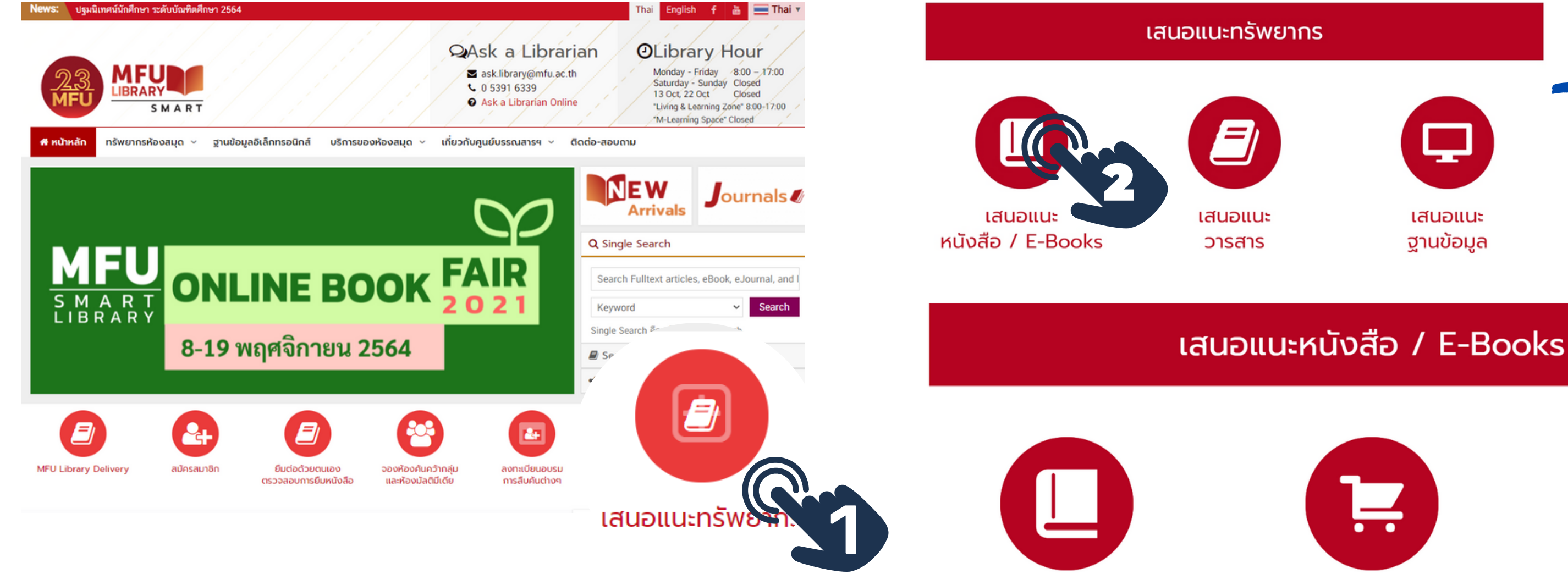

เสนอแนะเข้าห้องสมุด

### 2.เว็บไซต์ศูนย์บรรณสารฯ https://libraryapp.mfu.ac.th/

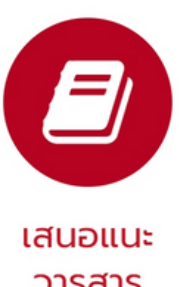

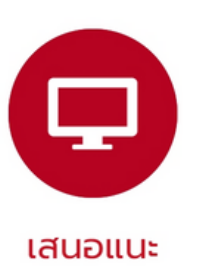

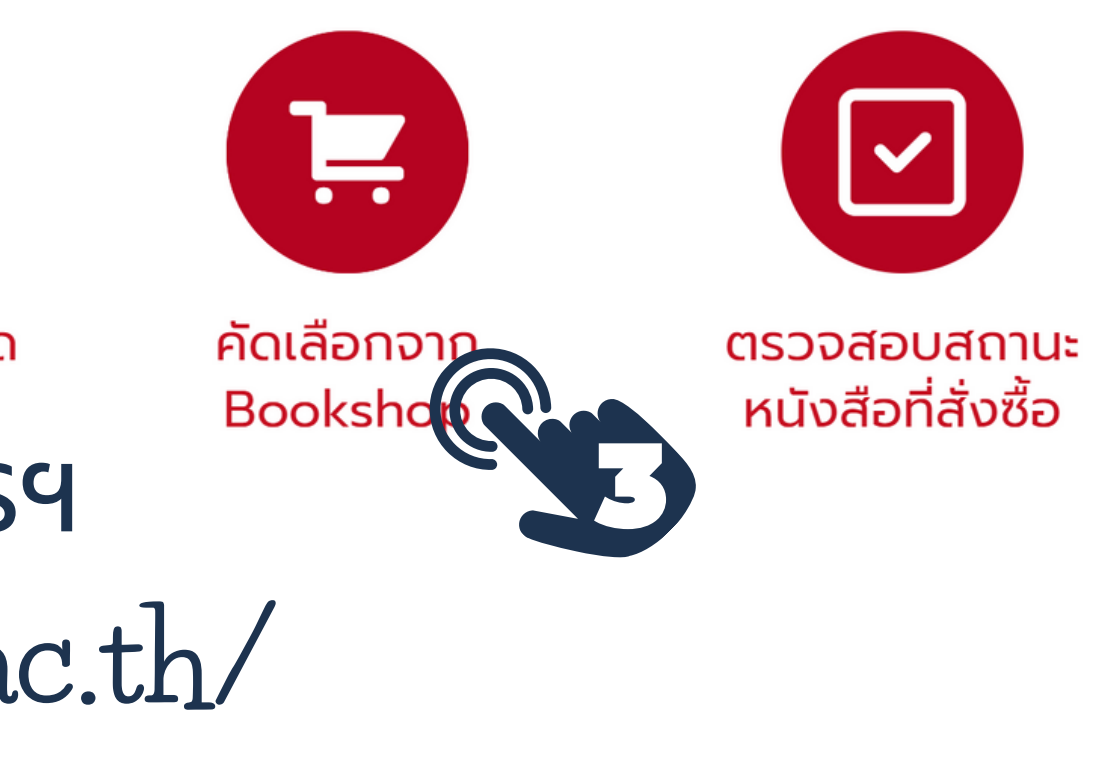

## การเข้าสู่ระบบ

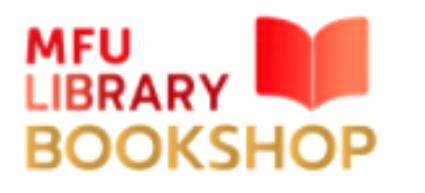

🖈 BOOK 👘 🚖 E-BOOK

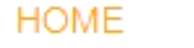

CATEGORY ~

BOOKFAIR WEBSITE LI

### LIBRARY WEBSITE

### CATEGORY

| AGRO-INDUSTRY                              | ≯           |
|--------------------------------------------|-------------|
| ANTI AGING AND<br>REGENERATIVE<br>MEDICINE | <b>&gt;</b> |
| COSMETIC SCIENCE                           | ∢           |
| DENTISTRY                                  | ≯           |
| HEALTH SCIENCE                             | ≯           |
| INFORMATION<br>TECHNOLOGY                  | •           |
| INTEGRATIVE<br>MEDICINE                    | >           |
| LAW                                        | ∢           |

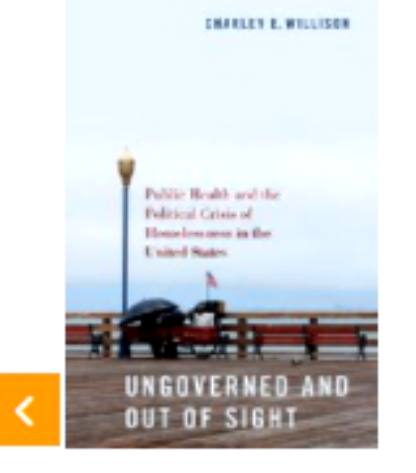

Ungoverned and Out of Sight: Pub...

Charley E. Willison

🗄 Detail

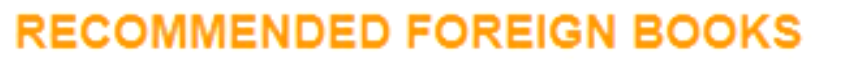

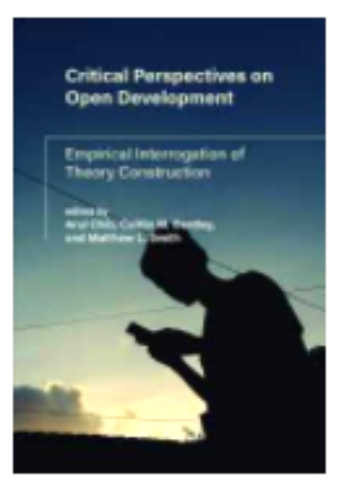

Critical Perspectives on Open De...

Arul Chib

🗄 Detail

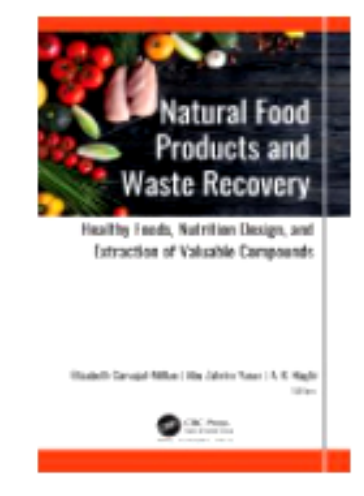

Natural Food Products and Waste ...

Carvajal-Millan, Elizabeth;Yas...

🗄 Detail

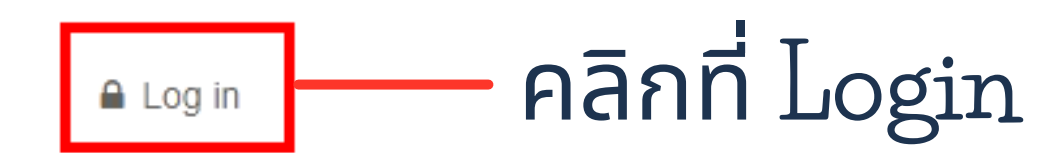

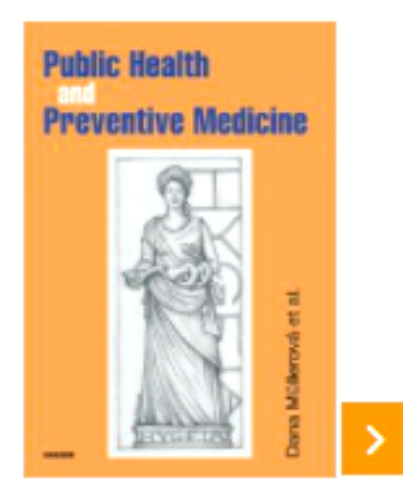

Q

Search

Public Health and Preventive Med...

Dana Müllerová

🕒 Detail

### วิธีการเข้าสู่ระบบ

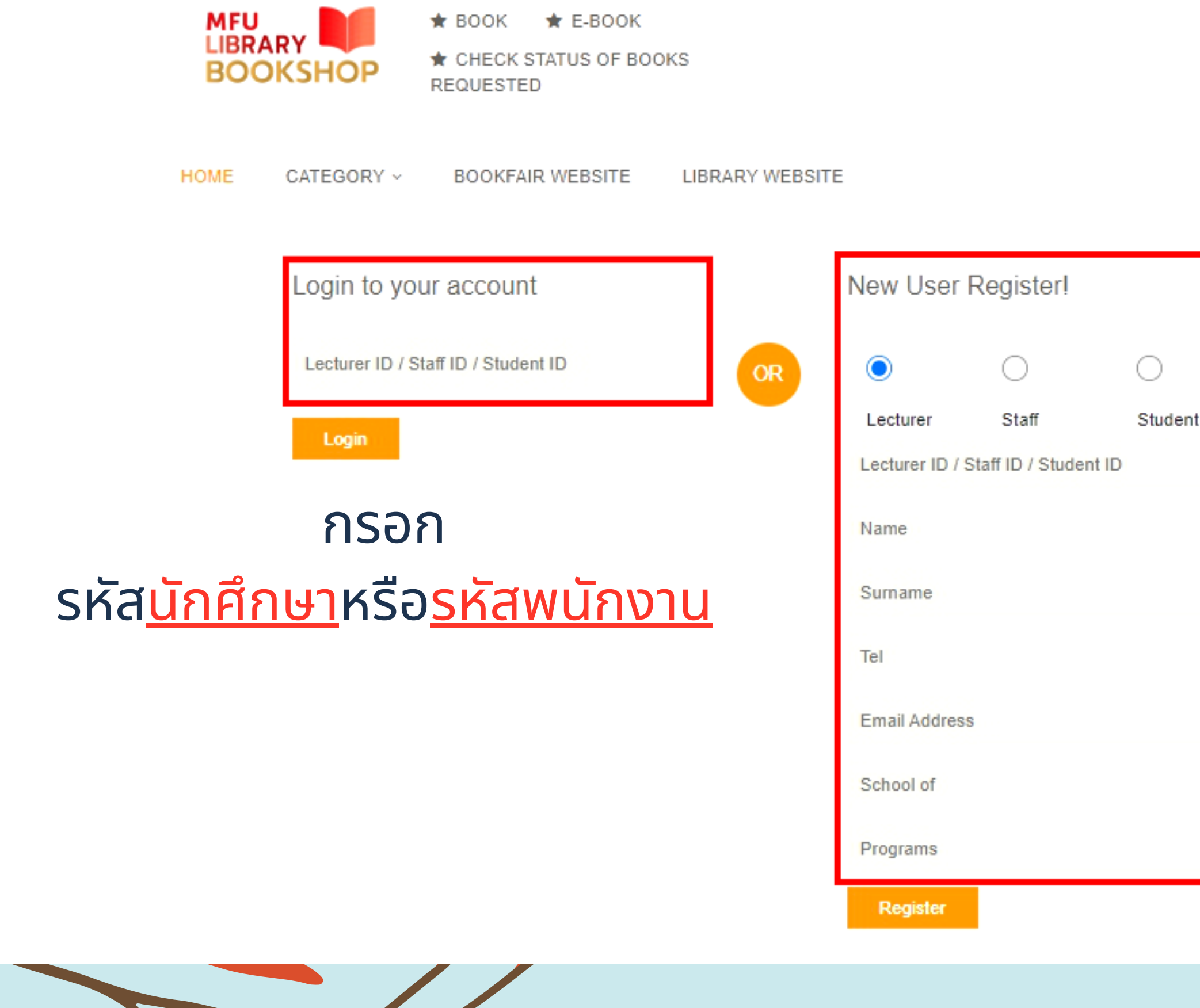

<u>กรณีไม่สามารถ Login ได้</u> ให้ลงทะเบียนใหม่ (New User Register!) โดยกรอกรายละเอียดตามแบบฟอร์ม จากนั้นคลิกปุ่ม Register รหัสนักศึกษา หรือรหัสพนักงาน กรอกในช่อง Login อีกครั้ง

## การเลือกเนื้อหาและรูปแบบหนังสือ

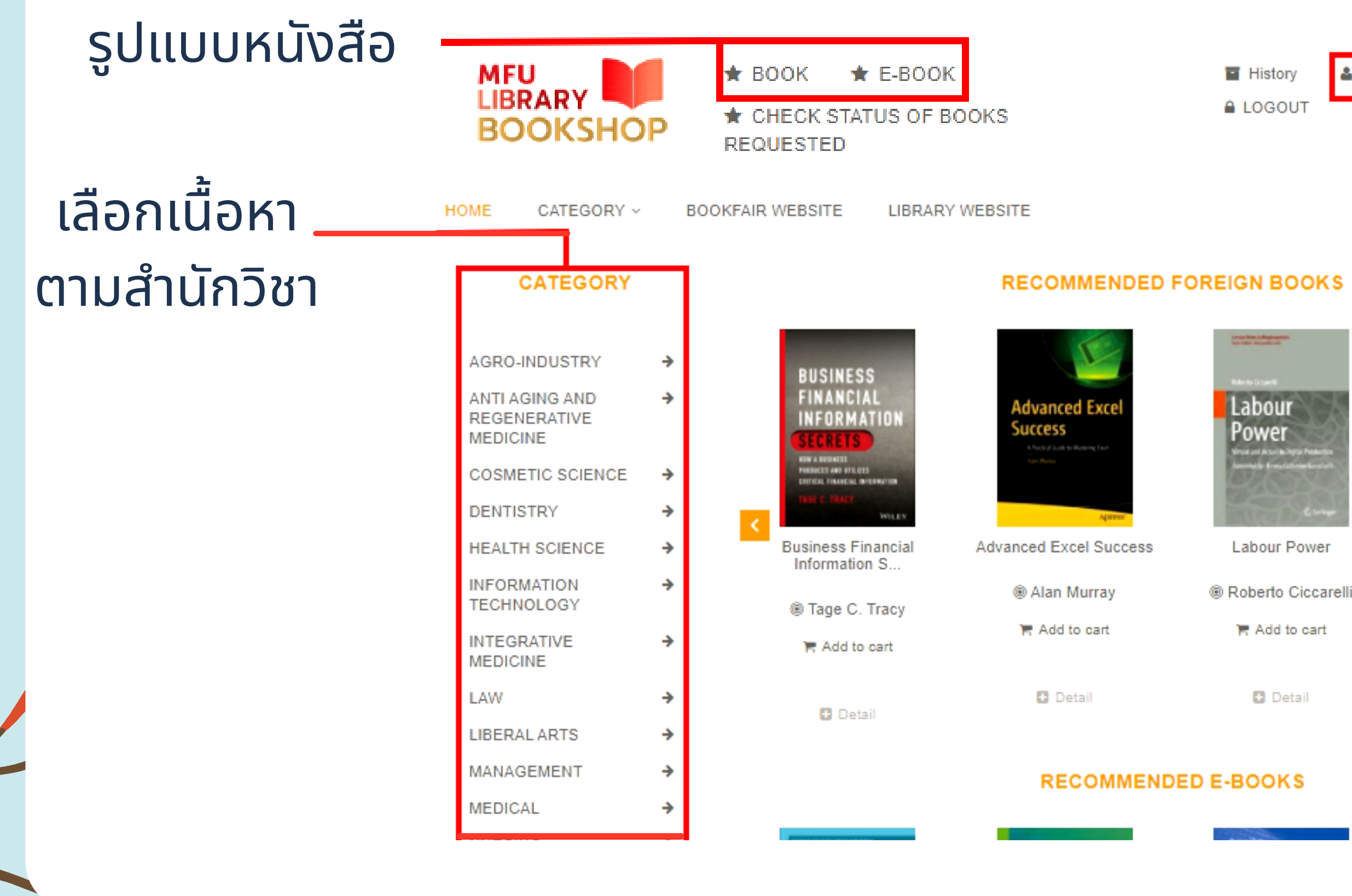

🍐 ภัทรวรรณ สีขิวัฒน์

Q Search

What is Scenography

Pamela Howard T Add to cart

🖸 Detail

ชื่อผู้ใช้งาน

### การดูรายละเอียดและเลือกหนังสือ

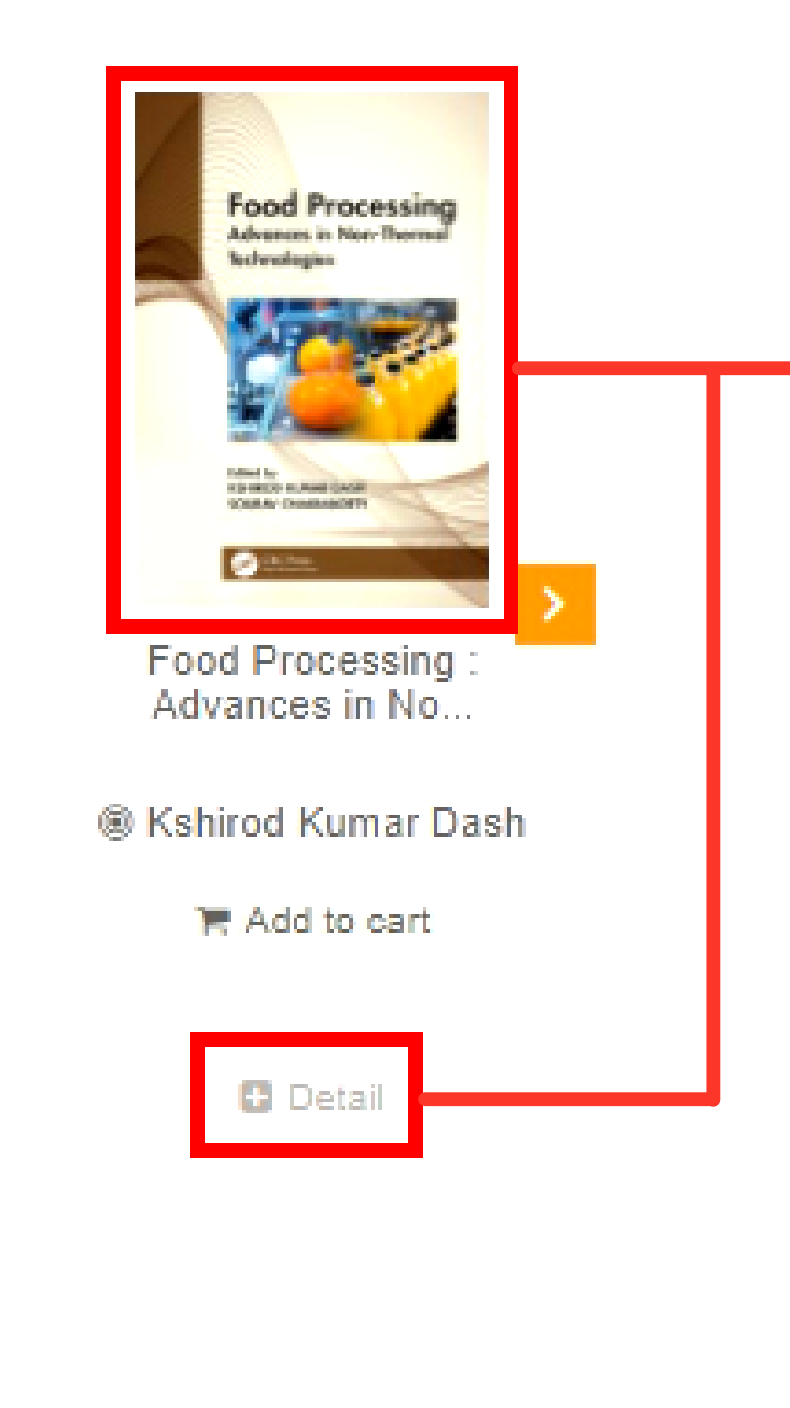

คลิกภาพปก к**ร**ือ Detail เพื่อดูราย ละเอียด ของหนังสือ

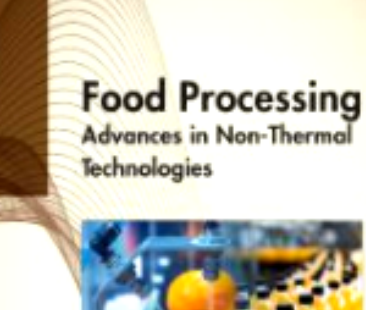

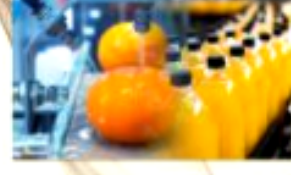

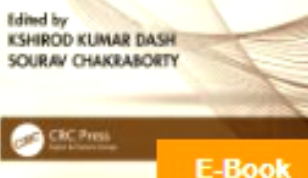

### Technologies

ISBN: 9781000377682

| Сору | : | 1 |
|------|---|---|
|      |   |   |

| Author : Kshirod |
|------------------|
| Publisher : ProQ |
| Year: 2021       |

Language : English

Type : E-book

Description : Non-thermal operations in food processing are an alternative to thermal operations and similarly aimed at retaining the quality and organoleptic properties of food products. This volume covers different non-thermal processing technologies such as high-pressure processing, ultrasound, ohmic heating, pulse electric field, pulse light, membrane processing, cryogenic freezing, nanofiltration, and cold plasma processing technologies. The book focuses both on fundamentals and on recent advances in non-thermal food processing technologies. It also provides information with the description and results of research into new emerging technologies for both the academy and industry. Key features: Presents engineering focus on non-thermal food processing technologies. Discusses sub-classification for recent trends and relevant industry information/examples. Different current

Food Processing : Advances in Non-Thermal

Add to ca

Kumar Dash luest LibCentral

### คลิกที่ Add to cart เล่มที่ต้องการ

### การเสนอแนะหนังสือที่คัดเลือก

★ BOOK ★ E-BOOK

History

★ CHECK STATUS OF BOOKS REQUESTED

|                                    | Title                                                                                                    |                             |
|------------------------------------|----------------------------------------------------------------------------------------------------|-----------------------------|
| Food Processing                    | Food Processing : Advances in Non-Thermal Technologies<br>ISBN : 9781000377682                                                                        | Cancel                      |
| Advances in Nac-Darrad<br>Advances | Copy: 1                                                                                                    | <sup>*</sup> เลือกสำนักวิชา |
|                                    | School Of : Agro-Industry                                                                                                    | ู้สาขาวชา<br>*รายวิหา       |
|                                    | Programs :       Food Science and Technology <ul> <li>Food Science and Technology</li> <li>I403313 - Food Processing Technology</li> <li>Y</li> </ul> | ที่ใช้ประกอบการเรียนก       |
|                                    | Recommend to the library     O Private Buy                                                                                                    | (เหครบถวน)                  |
|                                    | Advances in Organic Farming<br>ISBN : 9780128223581                                                                                                   | Cancel                      |
| ADVANCES IN                        | Copy: 1                                                                                                    |                             |
| CIRGANIC FARMING                   | Recommend to the library     O Private Buy                                                                                                    | •                           |

Click To Submit

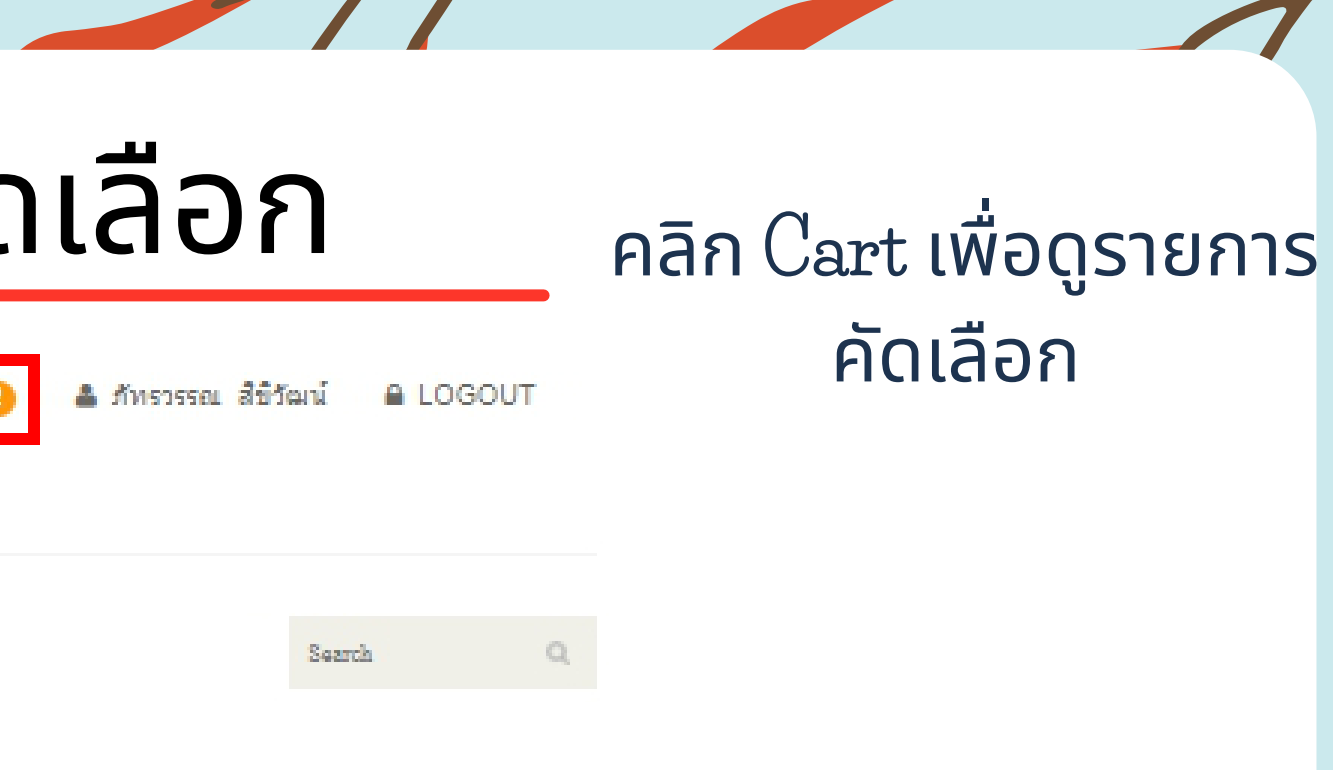

### การสอน

เลือก Recommend to the library กรณีต้องการเสนอเข้าห้องสมุด เลือก Private Buy กรณีต้องการซื้อ ส่วนตัว

Click to Submit เพื่อยืนยันการเสนอแนะ

### ตรวจสอบรายการเสนอแนะ

|                     |                                      | คลิกดูรายกา                       | S    |             |                           | <b>I</b>                |
|---------------------|--------------------------------------|-----------------------------------|------|-------------|---------------------------|-------------------------|
|                     |                                      | เสนอแนะ                           |      | สถา         | านะ                       |                         |
| MFU                 | ★ BOOK ★ E-BOOK                      | History                           |      | การดำเ      | นินการ                    |                         |
| BOOKSHOP            | ★ CHECK STATUS OF BOOKS<br>REQUESTED | LOGOUT                            |      |             |                           |                         |
|                     | Title                                | Author                            | Year | Status      | Status                    | สถานะ                   |
| การสอบวัดระดับความร | รู้ภาษาจีน ระดับ 3 (HSK3)            | ็นพพิชญ์ ประหวั่น                 | 2563 | Private Buy |                           |                         |
| Putting Human Righ  | ts to Work                           | Philippa M Collins                | 2021 | Purchase    | Pending                   | กำลังพิจารณา            |
| ด่มือสอบกภหมายปกค   | รอง                                  | สริยา ปานแป้น และ อนวัฒน์ บญนันท์ | 2563 | Ordering    | Disapprove                | ไม่ผ่านการพิจารณา       |
| Big Data Technologi | es and Applications                  | Zeng Deze                         | 2021 | Pending     | Ordering                  | อยู่ระหว่างจัดซื้อ      |
| big buta recimologi | os anar pproduons                    | Long Dozo                         | LVLI | r chung     | Cancel                    | ยกเลิกรายการ            |
|                     |                                      |                                   |      |             | Purchase                  | จัดซื้อแล้ว-พร้อมบริการ |
|                     |                                      |                                   |      |             | Purchase next fiscal year | จัดซื้อปีงบประมาณถัดไป  |
|                     |                                      |                                   |      |             | Consider next fiscal year | พิจารณาปีงบประมาณถัดไป  |

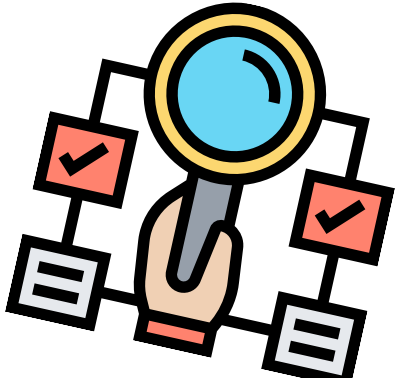

## ข้อมูลสำหรับติดต่อร้านค้า

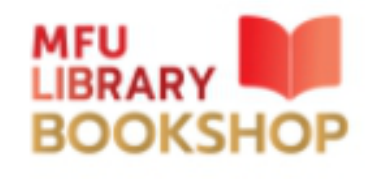

★ BOOK ★ E-BOOK

★ CHECK STATUS OF BOOKS REQUESTED

History

🌲 ภัทรวรรณ สีขิวัฒน์

LOGOUT

HOME CATEGORY ~ BOOKFAIR WEBSITE LIBRARY WEBSITE

Search

| No. | Date       | ISBN          | Title                                                                  | Author             | Yea |
|-----|------------|---------------|------------------------------------------------------------------------|--------------------|-----|
| 1.  | 24/11/2563 | 9781138196360 | Healthcare Analytics                                                   | Ross M. Mullner    |     |
| 2.  | 25/12/2563 | 9781410334602 | American Law Yearbook 2017: A Guide to the Year's Major Legal Cases an | Farmington Hills   |     |
| 3.  | 29/09/2564 | 9780190913076 | 4E Cognition and Eighteenth-Century Fiction: How the Novel Found its F | Karin Kukkonen     |     |
| 4.  | 16/10/2564 | 9781000377682 | Food Processing : Advances in Non-Thermal Technologies                 | Kshirod Kumar Dash |     |
| 5.  | 16/10/2564 | 9780128223581 | Advances in Organic Farming                                            | Vijay Meena        | 4   |

คลิกชื่อหนังสือที่สถานะ Private Buy เพื่อดู ข้อมูลติดต่อร้านค้า

Status

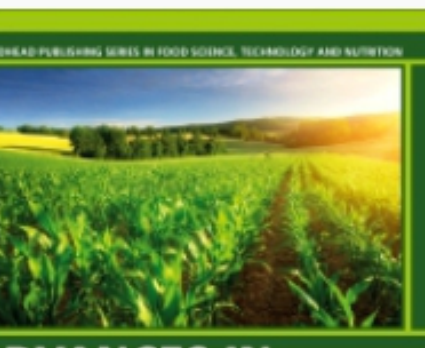

Q

### **DVANCES IN** RGANIC FARMING

AGRONOMIC SOIL MANAGEMENT PRACTICES

### Advances in Organic Farming

ISBN: 9780128223581

Copy: 1

Author : Vijay Meena

Publisher : Academic Press

Year: 2021

Language : English

Private Buy

Please contact : บริษัทเคเอ็นเอสบุ๊คจำกัด

Coordinator : พัชรพร

Tel: 0994911594

Email : knsbooks@gmail.com

## ตรวจสอบสถานะหรือเสนอแนะหนังสือที่ไม่มีใน Bookshop

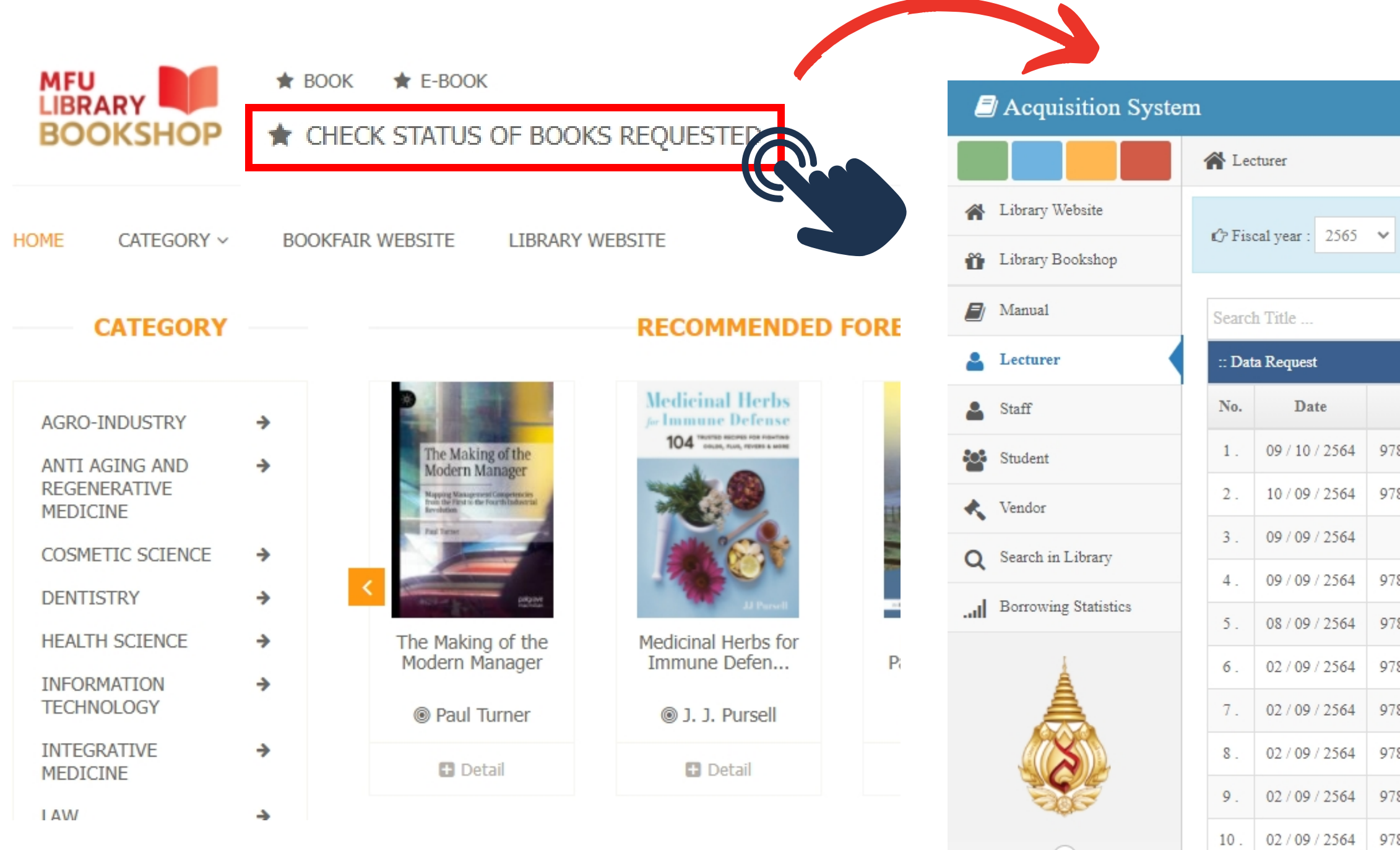

|                                                                   | Oct   Nov   Dec   Jan   Feb   Mar   Apr   May   Jun   Jul                  | Aug   | Sep   A11 |
|-------------------------------------------------------------------|----------------------------------------------------------------------------|-------|-----------|
| School OF :                                                       | A11 <b>&gt;</b> Status : A11                                               |       | ~         |
|                                                                   | <b>Q</b> ISBN <b>Q</b> Lecturer ID                                         | Q   1 | Request   |
|                                                                   |                                                                            |       |           |
| ISBN                                                              | Title                                                                      | View  | Status    |
| 9789087221898                                                     | 1898 The Taxation of Business Profits in the 21st Century: Selected Issues |       |           |
| 9786167639079 การใช้สถิติในงานวิจัยอย่างถูกต้อง และได้มาตรฐานสากล |                                                                            |       | Pending   |
| - คู่มือ Excel ที่คนทำงานต้องรู้                                  |                                                                            |       | Pending   |
| 9786163147448 เศรษฐมิติทางการเงินเบื้องต้น                        |                                                                            |       | Pending   |
| 9789811201271 The 361 Classical Acupuncture Points                |                                                                            |       | Pending   |
| 9781493968923 Telomeres and Telomerase                            |                                                                            |       | Pending   |
| 9780879698102                                                     | Telomeres                                                                  | _     | Pending   |
| 9780128135006                                                     | Intrtrudutory review on sirtuins in biology aging and disease              | -     | Pending   |
| 9780323609937                                                     | 0323609937 Robbins and cotran pathologic basis of disease                  |       |           |
| 9780323640039                                                     | 640039 Guyton and hall textbook of medical physiology                      |       |           |
|                                                                   |                                                                            |       |           |

# MFU LIBRARY

้การพิจารณาจัดซื้อหนังสือเสนอแนะเพื่อให้บริการในศูนย์บรรณสารฯ ้จะเป็นไปตามเกณฑ์การพิจารณาและงบประมาณของสำนักวิชา ้โดยผ่านความเห็นชอบของคณะกรรมการกลั่นกรองหนังสือและคณบดีสำนักวิชา

> สอบถามข้อมูลเพิ่มเติม โปรดติดต่อ ้ฝ่ายพัฒนาและจัดระบบทรัพยากรสารนิเทศ (งานพัฒนาทรัพยากรสารนิเทศ) โทรศัพท์ : 0 5391 6310, 0 5391 6320 email: Acquisition\_library@mfu.ac.th Inbox:m.me/MFULIBRARY